Руководство по эксплуатации

"OV-DMC 2" Измерительный компьютер

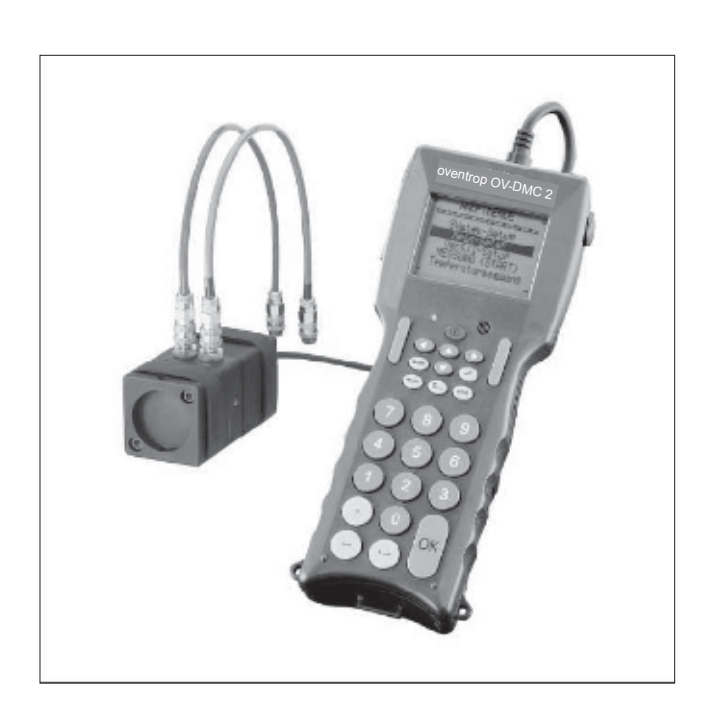

### Содержание

3

|                                                                             | Страница |
|-----------------------------------------------------------------------------|----------|
| Содержание                                                                  | 3        |
| Общая информация                                                            | 4        |
| Технические характеристики арматуры                                         | 5        |
| Комплект поставки                                                           | 7        |
| Подключение/источник питания                                                | 8        |
| Технические характеристики прибора                                          | 10       |
| Клавиатура                                                                  | 11       |
| Основное меню                                                               | 12       |
| Системные настройки                                                         | 12       |
| Настройка измерения                                                         | 13       |
| Настройка параметров вентиля                                                | 13       |
| Измерение температуры                                                       | 13       |
| Измерения                                                                   | 14       |
| Метод равного давления                                                      | 14       |
| Регистрация данных                                                          | 15       |
| Метод коэффициента kv                                                       | 16       |
| Компьютерный метод                                                          | 16       |
| Текущие измерения на вентилях "Cocon"-/"Cocon 4" и измерительных диафрагмах | 17       |
| Текущее измерение перепада давления                                         | 17       |
| Балансовый метод OV                                                         | 18       |
| Сохранение и печать настроек на вентилях                                    | 27       |
| Пример                                                                      | 28       |
| Аккумуляторы и батареи                                                      | 29       |
| Сообщения дисплея                                                           | 29       |
| Функциональные сообщения                                                    | 30       |
| Сообщения о неисправностях                                                  | 31       |
| Заметки                                                                     | 32       |

Фирма оставляет за собой право на технические изменения.

### oventrod

#### Общая информация

#### Общая информация:

4

Соцая информация. Измерительный компьютер "OV-DMC 2" специально разработан для измерения расхода и балансировки системы отопления и охлаждения. Прибор работает независимо от сети на аккумуляторах. Для удобства использования установка на ноль производится автоматически. Переключение настроек на датчике давления происходит с помощью электромотора, который автоматически запускается от компьютера перед каждым измерением. За счет этого датчик давления автоматических запускаетско то измінаютера перед каждами ложерением, за счет этого да пичи давіели защищен от повреждений. Для защиты датчика давления от запузнения во всокодной и выходной ниплели встроены фильтрующие патроны. Сменные ниплели входят в поставку (см. поз. 17) и могут быть заменены с помощью отандартного кольцевого или рожкового гаечного ключа (SW 17). Дополнительно ниплели можно заказать арт. № 106 91 86.

| Внимание: | Прежде, чем подсоединить измерительные шланги к регулирующему вентилю, |
|-----------|------------------------------------------------------------------------|
|           | необходимо подключить измерительный компьютер к датчику давления       |
|           | и включить его !                                                       |

Проверить измерительные шланги на проходимость. При сильном загрязнении фильтрующих патронов на датчике давления прочистить их или заменить!

фильтрующих патронов на датчике давления прочистить их или заменить! Подробную информацию по функционированию см. со стр. 12. Простое меню и последовательный запрос данных на дисплее позволяет легко отрегулировать даже старые системы без проведения расчетов. Расчет преднастройки на регулирующем вентиле возможен после ввода номинального димиетра и желаемого расхода посредством метода равного давления, компьютерного метода или балансового метода ОV. Последовательность действий подробно описана в проспекте. Гидравлическая увязка" сфирмы Oventrop. Основой для расчета преднастройки регулирующих вентилей извляются занесенные в измерительный компьютер характеристики всех вентилей Oventrop, а такоке характеристики вентилей других производителей (ок. списох ниже). При использовании, OV-DMC 2<sup>°</sup> для регулирования вентилей других производителей (ок. списох ниже). ОV-OMC 2<sup>°</sup> и обработаны на PC с помощью клами образом, однажды вычисленные данные могут быть заархивированы. Дополнительно с помощью измерительного компьютера можно измерить температуру. Для этого дагчик температуры вставить непосредственно в измерительный инплеть на регулирующие конфициента Ки. На еругириоцием конфициенты Ки. На на рос помощью измерительного компьютера можно измерить температуру. Для этого дагчик Температуры вставить непосредственно в измерительный инплеть на регулирующие вентиле. На регулирования рактавить непосредственно измерить температуру. Для этого дагчик температуры вставить непосредственно и измерить температуру. Длю этого Дагчик температуры вставить непосредственно и измерить нание температуру. Длю этого дагчик температуры вставить непосредственно и измерить нание температуру. Либо в трубопороводе, либо в корпусе вентилия.

oventrop

#### Характеристики арматуры

5

Характеристики арматуры Oventrop: Регулирующие вентили "Нуdrocontrol R" Ду 10 - Ду 65 Регулирующие вентили "Нуссоол ТУ 17 5 - Ду 40 Регулирующие вентили "Нуссоол ТМ" Ду 15 - Ду 25 Регулирующие вентили "Нуdrocontrol G" Ду 55 - Ду 25 Регулирующие вентили "Нуdrocontrol G" Ду 55 - Ду 300 Регулирующие вентили "Нуdrocontrol F" Ду 20 - Ду 300 Регулирующие вентили "Нydrocontrol F" Ду 25 - Ду 300 Регулирующие вентили "Нydrocontrol FS" Ду 65 - Ду 300 Регулирующие вентили "Нydrocontrol FS" Ду 65 - Ду 300 Регулирующие вентили "G-86" Ду 10 - Ду 65 (для Швеции) Регулирующий вентиль "G-86" Ду 10 - Ду 300 (для Швеции) Регулирующий вентиль "Сосоп к/ч.6" Ду 15 Регулирующий вентиль "Сосоп к/ч.6" Ду 15 Регулирующий вентиль "Сосоп к/ч.6" Ду 15 Четырехходовой регулирующий вентиль "Сосоп 4 к/ч.16" Ду 15 Четырехходовой регулирующий вентиль "Сосоп 4 к/ч.16" Ду 15 Четырехходовой регулирующий вентиль "Сосоп 4 к/ч.16" Ду 15 Четырехходовой регулирующий вентиль "Сосоп 4 к/ч.16" Ду 15 Четырехходовой регулирующий вентиль "Сосоп 4 к/ч.16" Ду 15 Четырехходовой регулирующий вентиль "Сосоп 4 к/ч.16" Ду 15 Четырехходовой регулирующий вентиль "Сосоп 4 к/ч.16" Ду 15 Четырехходовой регулирующий вентиль "Сосоп 4 к/ч.16" Ду 15 Четырехходовой регулирующий вентиль "Сосоп 4 к/ч.16" Ду 15 Чатырехходовой регулирующий вентиль "Сосоп 4 к/ч.16" Ду 50 Измерительные диафрагмы, фланцевые, из нержавеющей стали Ду 65 - Ду 900 Измерительные диафрагмы, фланцевые, из нержавеющей стали Ду 65 - Ду 900 Характеристики арматуры Oventrop:

Характеристики арматуры других производителей Tour & Anderson (данные каталога 1999) Гоит & Алдегsол (данные каталога 1999) Фланцевые вентили, STAF-SG: Ду 20 - Ду 300 Фланцевые вентили, STAF-SG: Ду 20 - Ду 300 Фланцевые вентили, STAF-SG: Ду 50 - Ду 50 Муфтовые вентили, STAF Ду 15 - Ду 50 Вентили с наруженой резьбри, STADAF Ду 10 - Ду 50 Муфтовые вентили, STAF-Ду 15 - Ду 25 Crane (данные каталога 2000):

Регулирующие вентили: – D930: Ду 10 - Ду 50 – DM930: Ду 20 - Ду 300 – D922/D932: Ду 15

Измерительные диафрагмы змерительные диафрагмы-комбинация с вентилем

- D901/D941/D931: Ду 15 Ду 50 D902/D942: Ду 15

- D902/D942: jty 15
   D933: jty 15
   D933: jty 15
   D934: jty 15
   D934: jty 15
   DM900/DM942: jty 20 jty 300
   DM950: jty 50 jty 300

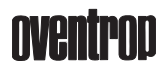

#### Характеристики арматуры

Hatterslev (данные каталога 2000)

- Наttersiey (данные каталога Регулирующие вентили: М737: Ду 50 Ду 300 1700: Ду 15 Ду 50 1700L/D932: Ду 15 1710/D932: Ду 15 Ду 50
- 1710/D932: Ду́ 15 Ду 50
   Измерительные диафратмы/измерительные диафрагмы-комбинация с вентилем:
   М2733: Ду 50 Ду 300
   М2943G: Ду 350 Ду 600
   М2944G: Ду 350 Ду 600
   М2944G: Ду 350 Ду 600
   М2944G: Ду 350 Ду 600
   М2944G: Ду 350 Ду 600
   М2944G: Ду 350 Ду 600
   М2974G: Ду 350 Ду 600
   2473LC: Ду 15
   2473MC: Ду 15
   2473MC: Ду 15
   2473C: Ду 15
   2432C: Ду 15
   2432C: Ду 15
   2432C: Ду 15
   2432C: Ду 15
   2432C: Ду 15 Ду 50
   5200: Ду 15 Ду 50
   M273GSDR: Ду 65 Ду 200

6

### oventrop

Комплект поставки

7

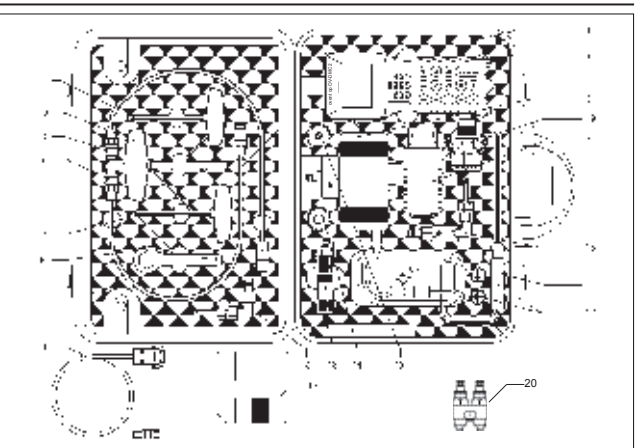

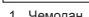

- Чемодан Измерительный компьютер "OV-DMC 2" с ремешком для переноски 2.
- 3.
- Датчик перепада давления с соединительным кабелем, присоединительными ниппелями для измерительных шлангов и двумя защитными кольцами
- 4. Сетевой адаптер с соединительным кабелем
- 5
- Температурный датчик с соединительным кабелем длиной 1,0 м Измерительный шланг, красный, длиной 0,5 м, с быстроразъемными соединениями 6.
- Измерительный шланг, красный, длиной 0,5 м, с быстроразъемными соединениями
   Шестигранный ключ 3 мм с черной рукояткой
   Шестигранный ключ 4 мм с черной рукояткой

- Шестипранный ключ 8 мм с черной рукояткой
   Кабель для подключения РС для передачи данных с "OV-DMC 2" через интерфейс RS-232

- Дискета для передачи данных
   2 измерительных адаптера с наружной резьбой <sup>3</sup>/ " для подключения штепсельной техники Подходит для вентилей "Hydrocontrol", а также для вентилей для заполнения и слива 106 17 91
- Подходит для вентилеи, "Нуdrocontrol", а также для вентилеи для заполнения и слива 106 1 (комплектующие для, Нусосоп)
   Измерительный адаптер с наружной резьбой <sup>3</sup>/ " для "Нуdrocontrol" с игольчатой техникой
   Набор измерительных илт 106 91 99 для регулирующих вентилей, например, "Нydrocontrol" с измерительной техникой, classic"
   Ключ 106 01 85 для обслуживания регулирующих вентилей "Hydrocontrol" старых моделей

- 2 присоединительных ниппеля 106 91 86 для замены на датчике давления
   Набор измерительных игл 106 17 99 для регулирующих вентилей, например, "Нусосоп" с измерительной техникой "есо"
- 2 вентиля для заполнения и слива 106 17 91 для регулирующих вентилей, например, "Нусосол" с измерительной техникой "есо"
- Измерительный узел 114 50 99 для регулирующих вентилей "Cocon" с измерительный техникой "eco"
   Руководство по эксплуатации

8

### Подключение/источник питания

9

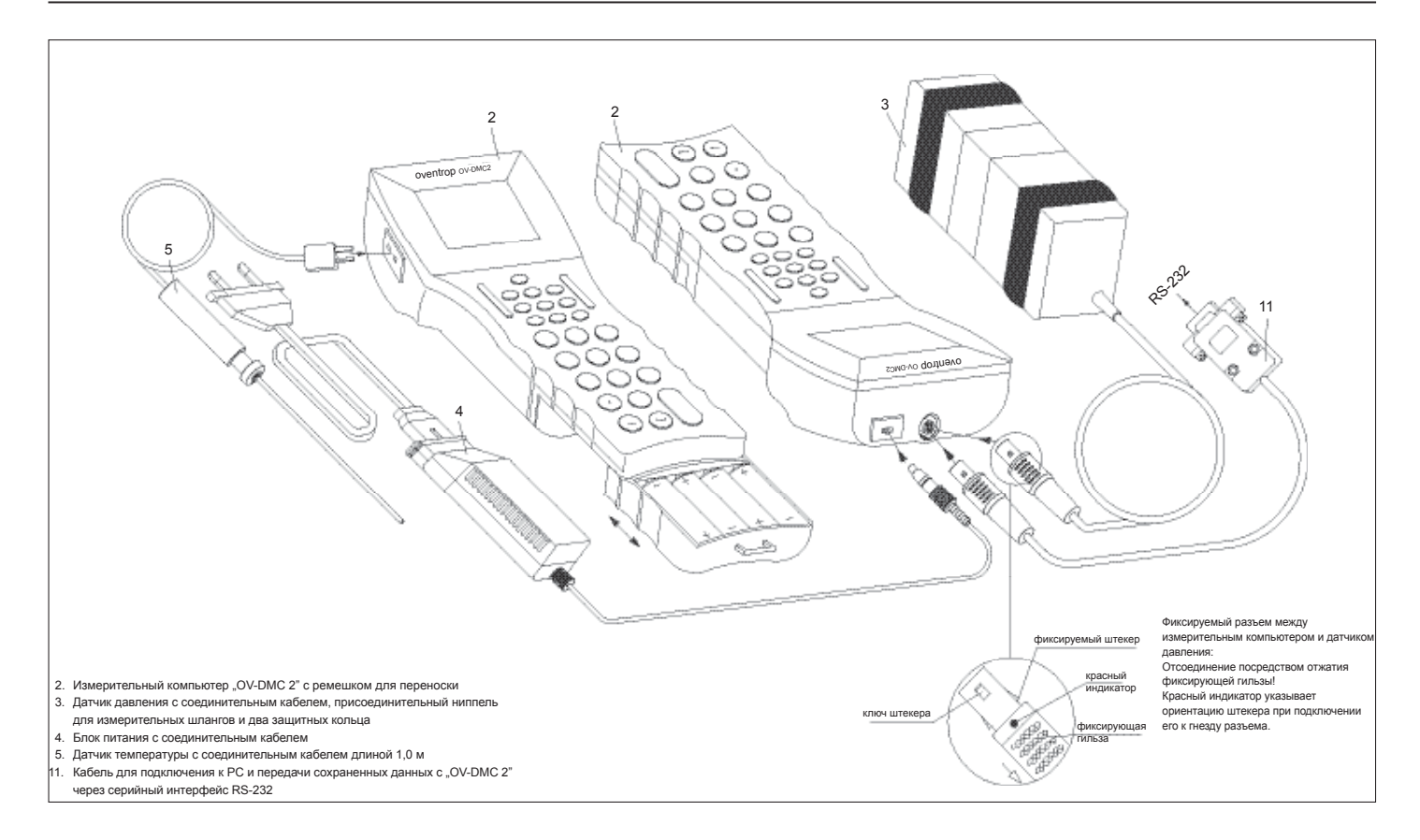

### Технические характеристики прибора

| Диапазон измерения:   | Диапазон измерения пе<br>Макс. статическое избы<br>Диапазон измерения те                                                                                                    | – 0.05 kПа - 200 kПа<br>2000 kПа<br>– 20  С - 120  С            |        |  |  |
|-----------------------|----------------------------------------------------------------------------------------------------|-----------------------------------------------------------------|--------|--|--|
| Разрешение измерения: | Перепад давления:<br>Расход:<br>Температура:                                                                                                    | 0.01 kПа<br>0.0001 л/с<br>0.1 С                                 |        |  |  |
| Точность измерения:   | Перепад давления:                                                                                                    | до 10 kПа ± 0.1 kПа<br>10 - 2000 kПа 1 % от измеряемой величины |        |  |  |
|                       | Расход:                                                                                                    | 0.01 л/с                                                        |        |  |  |
|                       | Температура:                                                                                                    | ±1 C                                                            |        |  |  |
| Температура:          | Рабочая температура:                                                                                                    | 0 C-40 C                                                        |        |  |  |
|                       | Хранение:                                                                                                    | -20 C-+60 C                                                     |        |  |  |
|                       | силиманис: с систора сотвутствите с имеродини, о доглаже<br>давления не должна оставться вода!<br>В этом случае следует полностью слить воду из датчика давления<br>и измерительных шлангов! |                                                                 |        |  |  |
| Влажность:            | Относительная влажность воздуха макс. 90% (неконденсирующаяся)                                                                                                    |                                                                 |        |  |  |
| Тип защиты:           | Корпус IP52                                                                                                    |                                                                 |        |  |  |
|                       | Клавиатура IP54                                                                                                    |                                                                 |        |  |  |
| Габариты/вес:         | Измерительный компьютер: 160 x 63 x 40 мм вес 470г<br>Датчик давления: 130 x 70 x 70 мм вес 1240г                                                                                            |                                                                 |        |  |  |
| Индикатор:            | Жидкокристаллический                                                                                                    | дисплей с подсветкой                                            | I.     |  |  |
| Питание:              | 4 перезаряжаемых аккум                                                                                                    | улятора NiMh                                                    |        |  |  |
|                       | или через сетевой адапте                                                                                                    | ер от сети 230 В АС 50                                          | /60 Гц |  |  |
|                       | или 4 стандартные бата                                                                                                    | реи по 1.5 В                                                    |        |  |  |
|                       | Внимание: при работе от батарей не подключать блок питания!                                                                                                    |                                                                 |        |  |  |
| Интерфейс:            | RS-232                                                                                                    |                                                                 |        |  |  |

## oventrop

### Клавиатура

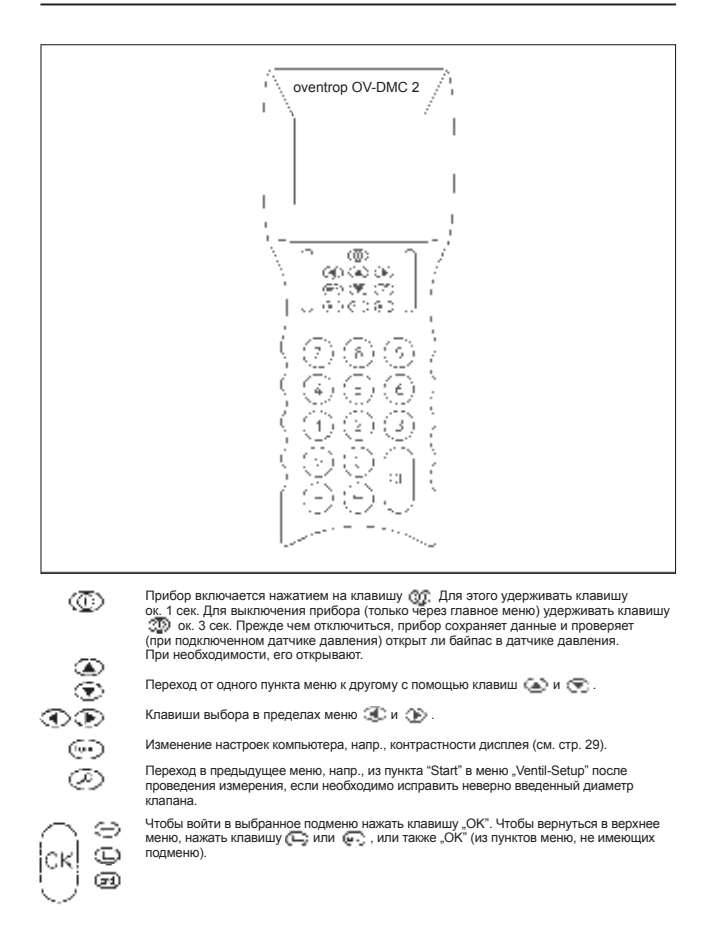

#### Основное меню Системные настройки

XXXX

oventrop

HAUPTMENU

System-Setup

Mess-Setur Ventil-Setup Messung (Start) Temperaturmessung

- SYSTEM-SETUP -

Deutsch Deutsch Piepen: Ein Licht: Aus Bel. Zeit: 00 Sek. Akkus laden Speicher

X.X

#### Основное меню Общие указания

Осщее указания. При включении прибора с присоединенным к нему датчиком давления (удерживать клавищу стр.) на дисплеи, наряду с "oventrop" появится внизу спева и четърехнанчный номер прибора, а внизу справа друхвачная версия программного обеспечения. После короткой инициализации на дисплее повянится основное меню. Кроме того, в углах дисплея слева и справа появятся символы "—" или "I".

Символ "—" указывает, что байпас в датчике давления открыт. Силнеои "— указывает, что саятила с даг чике дазытели открат. Если появилоя символ "", закройте байлас и не подиленайте датчик давления к отопительному контуру! В этом случае спедует: провести и закончить измерения с датчиком давлечия, не подключеть ровести и отопительному контуру (чтобы была возможность открыть байлас). Только после этого можно подключить ратчик давления к отопительному контуру!

#### Системные настройки

- Deutsch выбор языка клавишами 🕥 и 🕥 затем нажать "ОК".
- вкл. и выкл. подсветки нажатия клавиши, клавишами Licht (подсветка) --
- Beleuchtungszeit -(длительность) подсветки) длительность подсветки 10с - 60с настраивается клавишами и и

Akkus laden ......... запуск зарядки аккумуляторов клавишей "OK". (см. стр 29). (зарядка аккумуляторов)

Speicher -----(сохранение) меню "сохранение измерений" (см. стр. 27).

Inhalt drucken (распечатать содержимое)

Inhalt ansehen (просмотреть содержимое)

Inhalt loeschen (удалить содержимое)

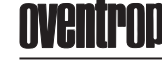

Настройка метода измерения

#### Настройка измерения/ настройка параметров вентиля Измерение температуры

Mess-Setup

Gleichdruck-Methode

Druck : mbar Durchfluss : I/h Wasser

### Пастронка метода измерения Mess-Setup ———Выбор метода измерения клавишами Ф и (метод измерения) метод равного давления, метод коэффициента kv, компьютерный метод, балансовый метод OV Выбор единицы измерения давления клавишами Druck ------(давление) Durchfluss (расход) Выбор единицы измерения расхода клавишами Выбор среды в отопительном контуре (напр., этиленгликоль) клавишами и р. Если среда - этиленгликоль, клавишами процентное содержание. Клавишами и и Wasser -----(выбор среды) . ыбрать импении в значение. Подключить датчик температуры к измерительному компьютеру. Если датчик не подключен - на дисплее появится сообщение об ошибке (см измерение температуры стр. 13). Клавишей "ОК" выбрать режим измерения температуры. Подтвердить измеренное значение температуры клавишей "ОК", при этом появится основное меню. Выбор среды (напр., этиленгликоль).

### іетод эффициента Mess-Setup kv-Wert-Methode Druck : mbar Durchfluss : I/h Wasser Mess-Setup Computer-Methode Druck : mbar Durchfluss : I/h Wasser Mess-Setup равного давления Gleichdruck-Methode Druck: mbar Durchfluss: I/h Aethylenglykol 35% $\square$ Ventil-Setup OVENTROP Typ: Hydrocon R Grosse: 020

- TEMPERATURMESSUNG

Temp.: 022.2 °C 072.0 °F

вного вления

вода

#### Настройка параметров вентиля

| Oventrop  | · Выбор производителя вентиля клавишами ④ и 🕦 .     |
|-----------|-----------------------------------------------------|
| Тур       | Клавишей 💓 перейти к строке изменения типа вентиля, |
| (тип)     | выбор типа вентиля клавишами ④ и 🕦.                 |
| Grosse    | Клавишей 💓 перейти к строке изменения диаметра,     |
| (диаметр) | выбор диаметра вентиля клавишами 😻 и 🕦 .            |

#### Измерение температуры

измерение температуры Подключить датчик температуры к измерительному компьютеру. Клавишей "ОК" выбрать режим измерения температуры. После измерения температуры клавишей "ОК", О или 😱 перейти в основеное немо

носто наморения совторатуры поданцея "от то нам со перенти в основное меню. Если датчик не подключен - на дисплее появится сообщение об ошибке. Клавишей "ОК" перейти в основеное меню, подключить температурный датчик и повторить измерения.

12

измерение температуры

#### Измерения Метод равного давления

#### Измерения

томерения запускают непосредственно из меню "Ventil-Setup" (настройка параметров вентиля) (вентили "Сосоп" и измерительные диафрагмы). Процесс измерения похож на метод равного давления и далее описан. Для всех других регулирующих вентилей имеются на выбор несколько методов измерения в меню "Mess-Setup" (настройка методов измерения): "Gleichdruck-Metode/Data Logging" (метод равного давления/ регистрация данных) kv-Wert-Metode Computer-Metode OV-Balance метод коэффициента kv компьютерный метод балансовый метод OV

метод козфрициента ку компьютерный метод Салансовый метод ОV Метод разного давления: Gleichdruck-Metode': в мено "Ventil-Setup" (настройка параметров вентиля) выбирают производителя и тип соответствующего вентиля. Система окидает в поле. (Voreinst." (преднастройка) ввода значения преднастройки для измереемито вентиля, Вод подтвердить изавишей. ОК: "Азмерительный компьютер актичивирует датчик давления, а байлас автоматически закрывается. Процес закрытия отображается на дисплее вращающимося в утлах символами. Когра процесс завершится (символ примет вертикальное положение "Г), через коротоки промектутки времени на дисплее появится измеренное давление и соответствующее значение расхода.

и соответствующее значение расхода. Теперь система ожидате вода значения желаемого расхода. После ввода, подтверждаемого клавишей "ОК", измерительный компьютер вычисляет новое значение преднастройки. И отображает его в поле "Voreinst. neu." (новое значение преднастройки). Теперь на вентили с педует выставить новое значение преднастройки. Нажать клавишу "ОК" и появится меню "Kontrolimessung" (контролькое измерения). Здесь отображается новое значение преднастройки, соответствующий перепад давления и сравнение старого и нового расхода. После проверки значений можно вернуться в начало меню клавишей С., чтобы провести новые измерения.

Внимание: каждый цикл измерения закончить клавишей 💬 !

| - GLEICHDRUCKMETHODE - |
|------------------------|
| Hydrocon R DN 020      |
| Voreinst.:             |
| mbar                   |
| l/h                    |
| l/h                    |
| _ Voreinst. neu: _     |
|                        |
| - KONTROLLMESSUNG -    |

Hydrocon R DN 025 Voreinstellung: mbai .. I/h >Speichern<

## oventrop

#### Регистрация данных

Регистрация данных "Data Logging": несколько измерений, проведенных в различное время, можно занести в память измерительного компьютера под порядковым номером вентиля. Активизация функции "Data Logging" (регистрация данных) начинается с выбора пункта "Gleichdruck-Metode" (метод равного давления). В контрольных измерениях выбрать команиду, Speicherm"(сохранить ) и клавишей "OK" войти в окно. Speicher Messwert" (сохранить измеренное зачесние). Нараду с "Name"(има). Grupper (групла) и "Nummer"(номер) сохраняется тип вентиля, диаметр вентиля, преднастройка, перепад давления и расход. Эти данные могут быть переданы через серийный интерфейс. Есги вос данные были подтверждены клавишей "OK" их можно извлечь из "Speichern". Теперь клавишей "С выбрать "Data Logging" и подтвердить "ОК". Следующее окно - "Data Logging". Дась можно вести продолжительность измерения (Takt) в минутах и количество измерений. Максимально можно провести 200 измерений, при том каждый раз на диспле появлется новое поле для занесения.

количество измерений. Максимально можно провести 200 измерений, пр этом каждый раз на дисплее появляется новое поле для занесения данных. Занесение новых данных каждый раз подтверждают клавишей "ОК. Функция "Data Logging" активизируется, когда "Start" подтверждают клавишей, ОСК. Если все измерения обработаны, функция "Data Logging" автоматически закрывается.

Если все измерения обработаны, функция "Jata Logging автоматически закрывается. Учитывая ограниченную емкость аккумуляторов, длительные измерения могут преводиться тольки через остевой адаптер от сети. Если нет еозможности подключиться к сети, то ограниченное количество измерений можно провести без сетевого адаптера. При этом спедует соблюдать спедующие указания: — произведение продолжительности измерений на количество измерений ие должно быть больше 60. (напр., 10 измерений по 6 мин каждое). — количество измерений не может быть ботыше 20. — измерения не должны длиться более 2 часов. Если эти указания не соблюдаются, последует сообщение об ошибке "Kein Netzteil" (нет сети). В этот момент необходимо присоединить сетевой адаптер и подтвердить сообщение об ошибке клавишей "ОК". Во время работы от сети на измерительном компьютере горит зеленая лампа.

Hydrocon R DN 020 Voreinst mbar l/h l/h Voreinst. neu

GLEICHDRUCKMETHODE

KONTROLLMESSUNG

Hydrocon R DN 025 Voreinstellung:

mbar l/h >Speichern<

#### SPEICHER MESSWERT Name: DataLog1 Gruppe: 2 Nummer > SPEICHERN < > DATA LOGG NG <

DATA LOGG NG -----Takt · 10 min Messungen: 200 nachste in: 10 min > START <

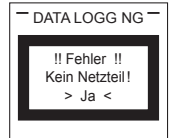

#### Метод коэффициента kv Компьютерный метод

Метод коэффициента Iv (k-Wert-Metode): при этом задают значение ки для измеряемото вентила. Ввод данных заканчивают клавищей. ОК Затем измерятельный компьютер активирует датчик давления и байлас втоматически закрывается. Процесс закрытия отображается на дикоплее вримет вертикальное положение. Через хоротики порежуется ремени на примет вертикальное положение. Через хоротики положнуток ремени на аначение расхода. Клавищей. ОК перейти в окно. Speicher Messwert (сохранить измеренный перепад давления и соответствующее значение расхода. Клавищей. ОК перейти в окно. Speicher Messwert (сохранить измеренные значение). Наряду с "Name" (имя). "Gruppe" (группа) и "Митте (номе) будет сохранен перепад давления и через серийный интерфейс. Метод коэффициента kv (kv-Wert-Metode): при этом задают значение kv для измеряемого вентиля. Ввод данных заканчивают клавишей "ОК".

Внимание: каждый цикл измерения закончить клавишей 👝 !

Компьютерный метод (Computer-Metode): выбрать в меню "Ventil-Setup" производителя и тип вентиля. Ситема ожидает в поле "Voreinst, t." (преднастройка 1) ввода значения преднастройки измеряемого вентиля. Вод данных закончть клаяшией "ОК". Теперь компьютер активиуует датчик давления и байпас автоматически закрывается. Процесс закрытия огображается на дисплее врашающимися в углах символами. Кода процесс завершится, символ "Г примет вертикальное положение. Через коротики промежуток времени на дисплее появится измеренное значение расхода. Установить новую преднастройку на вентиле и занести ее значение в поле "Voreins12" (преднастройка 2). Нажав клавицу "ОК", на дисплее появится второе значение расхода. Теперь система ждет ввода желаемого расхода закончи ввод данных клавишей "ОК", в компьютере появится новое значение преднастройки "Voreinst. neu." (новое значение преднастройки). Затем установить на венно "Kontrollmessung" (контрольное измерение), на дисплее появится новая преднастройка, соответструющий перепад давления и сравнение старого и нового расхода. После проверки клавшей "С

Внимание: каждый цикл измерения закончить клавишей 💽 !

### Kv-Wert mbar l/h >Speichern< - SPEICHER MESSWERT Name Gruppe: Nummer: >Speichern<

KV-WERT-METHODE

| COMPUTER-METHODE                                  |
|---------------------------------------------------|
| Hydrocon R DN 020<br>Voreinst. 1:<br>Voreinst. 2: |
| //I                                               |
|                                                   |
| Versingt neur                                     |
| _ Voreinst. neu: _                                |
| _ Voreinst. neu: _                                |
| Voreinst. neu:                                    |
| Voreinst. neu:                                    |

| Hydrocon R DN 025 |  |  |  |  |  |  |
|-------------------|--|--|--|--|--|--|
| Voreinstellung:   |  |  |  |  |  |  |
| mbar              |  |  |  |  |  |  |
| l/h               |  |  |  |  |  |  |
| Speicherne        |  |  |  |  |  |  |

## oventrop

### Вентили "Cocon"-/"Cocon 4"/ Измерительные диафрагмы Измерение перепада давления

MESSUNG LAEUFT

Текущие измерения на вентилях "Cocon"/"Cocon 4" и измерительных диафрагмах:

диафрагмах: В меню, Ventil-Setup" выбрать вентили "Cocon" или измерительные диафрагмы. Выбор поддтвердить клавишей "OK" и тем самым запустить процесс измерения. Теперь компьютер активирует датчик давления и байлас автоматически закрывается. Процесс закрытия отображается на дисплее вращающимися в углах символами. Когда процесс завершится, символ "Г примет вертикальное положине. Через короткий промежуток времени на дисплее появится измеренный перепад давления и соответствующее значение расхода. Клавишей (м. Закончить процесс измерения и кпавицей, OK" перейти в меню. Spectner Messwert" (сохранить измеренное значение). Наряду с "Name"(имя), "Gruppe"(группа) и "Nummer (номер) сохраняется перепад давления и расход. Эти данные могут быть переданы через серийный интерфейс.

Внимание: каждый цикл измерения закончить клавишей 💬 !

#### Текущее измерение перепада давления:

Текущее измерение перепада давления: Выбрать в меню "Mess-Setup" строку "Differenzdruck" (перепад давления). Выбор подтвердить клавишей "OK" и тем самым запустить процесс измерения. Теперь компьютер активирует датчик давления и байпас автоматчески закрывается. Процесс закрытия отображается на дисплее вращающимися в углах символами. Когда процесс завершится, символ "Г примет веркикальное положение. Через коротики промежуток времени на дисплее появится измеренный перепад давления и соответствующее значение расхода. Клавичие (щ-2) авкончить процесс измерения и клавишей "OK" перейти в меню. Speicher Messwert". Наряду с. Name" (имя), "Gruppe" (група) и "Numme" (номер) сохраняется перепад давления и этом несколько измерений, проведенных в различное время, могут быть сохранены в памяти измеренительного компьютера под порядковым номером вентиля (Функция Data Lgging).

Внимание: каждый цикл измерения закончить клавишей 💬 !

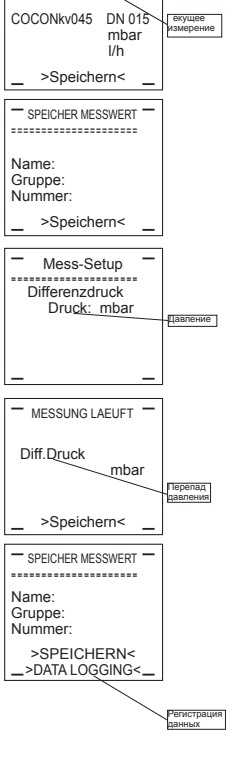

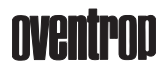

#### Балансовый метод OV

Балансовый метод OV (OV-Balance): этот регулирующий метод - усовершенствованный метод компенсации. Основное преимущество этого метода в том, что регулирование системы может осуществяться даже одним специалистом. Временные затраты при этом существенно сокращаются. Условием для этого метода является разбика всей регулируемой системы, т.е нумерация всех регулирующих вентилей, объединенных в регулируемые группы. Однажды установленной нумерации придерживаются при всех измерениях. Последующая встаяка, дуаление или перемещение вентилей в группах возможен, если они учтывались ранее при нумерации всех вентилей.

Пример системы с пронумерованными вентилями:

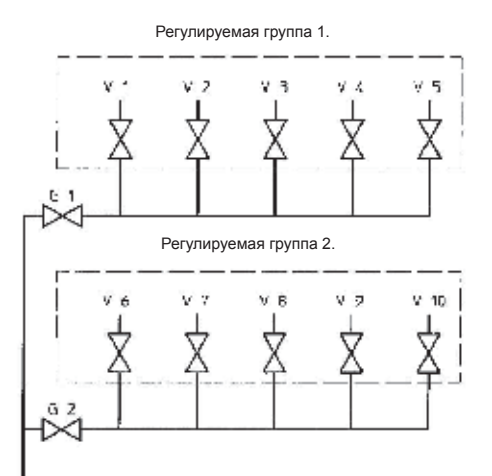

Одна система может состоять из нескольких регулируемых групп. Каждая группа должна быть отрегулирована в последовательности, описанной на стр. 19. Регулирование нужю начинать с группы, наиболее далеко расположенной от циркуляционного насоса. Чтобы обеспечить достаточный перепад давления в последней группе, групповые вентили должны быть выставлены на небольшие значения предпастройки. После расчета значений преднастроек в компьютере, вентили в регулируемой группе должны быть настроены. Значения преднастроек к компьютере и могить быть вызваны на дисплей по запросу имени группы. Затем, вычисленные значения заносятся в протокол.

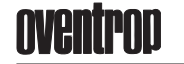

19

Перед началом процесса регулирования проверить, чтобы все запорные вентили на стояках были открыть. Затем следует удостовериться, что система соответствует расчетному режиму, т.е. термостатические вентили преднастроены и термостатические головки сняты.

Последовательность регулирования:

- Все вентили в регулируемой группе нумеруются по порядку, не допускать вентилей без номера или перескакивания в нумерации (см. пример на стр. 18).
- Все вентили в регулируемой группе настроить на значение "наполовину открыт" Групповой вентиль должен быть полностью открыт!
- 3. Все вентили в регулируемой группе с помощью измерительного компьютера замерить в положении наполовину открыт" и закрыт". При проведении измерений следует соблюдать указания по работе с измерительным компьютером! При измерении отдельных вентилей в группе последовательность измерений можно варьировать, однако при этом необходимо соблюдать нумерацию вентилей.
- Замерить групповой вентиль этой регулируемой группы в положении "закрыт" Рассчитать в измерительном компьютере значения преднастроек для вентилей регулируемой группы без группового вентиля. Все ошибки, которые делают невозможным расчет преднастроек на вентилях, отображаются на дисплее.
- На вентилях регулируемой группы выставить значения настройки, полученные с помощью имерительного компьютера. Если имеются другие регулируемые группы, снова повторить последовательность действий по шатам.
- последовательность деяствии по шагам. С. Насторийка последнего труппового вентиля (ближайшего к циркуляционному насосу) осуществляется по компьютерному методу. В измерительный компьютеро вводат необходимый суммарный расход для последующих регулируемых групп системы и из этих данных рассчитывается необходимая преднастройка для группового вентиля. Только после преднастройки последнего группового вентиля система считается гидравлически сбалансиротванной.

#### Пункты меню для измерений по балансовому методу OV:

- "Messen"(измерения) Занесение данных по измерениям отдельных вентилей в регулируемой группе, включая групповой вентиль с открытым расчетом необходимых значений преднастройки. Алгоритм см. стр. 20, 21 и 22.
- .Neues Ventil"(новый вентиль) Последующее введение вентилей в регулируемую группу, которые не были учтены при нумерации. Алгорити см. стр. 23 и 24.
- "Losche Ventil" Последующее удаление вентилей из регулируемой группы. Алгоритм см. стр. 25.
- "Verschiebe Ventil" Последующее перемещение вентилей в регулируемой группе, если в строке "Messen" (измерения) номер вентиля был изменен. Алгоритм см. стр. 26.

| Задать имя<br>регулируемой группы<br>(напр., подвал).<br>Переую букау выбрать<br>клавишей<br>жлавишей<br>перейти которой<br>букае и т.д.<br>Клавишей, ОК"<br>перейти к следующему<br>окну. | OV-BALANCE     NAME/GRUPPE NEU Name     Keller Gruppe     O Ventile     O               | Выбор производителя<br>вентиля С С С С С С С С С С С С С С С С С С С                                                                      | Ventil-Setup     OVENTROP     Typ: Hydrocon R     Grosse: DN 20                                                                                                    |
|----------------------------------------------------------------------------------------------------|-----------------------------------------------------------------------------------------|----------------------------------------------------------------------------------------------------|----------------------------------------------------------------------------------------------------|
| Задать номер<br>регулируемой группы.<br>(напр., 1).<br>Клавишей "ОК"<br>перейти к следующему<br>окну.                                                                                      | OV-BALANCE     NAME/GRUPPE NEU Name : Keller Gruppe : 1     0 Ventile                   | Ранее заданную<br>преднастройку<br>подтвердить клавишей<br>"ОК".<br>При этом происходит<br>одновременный<br>переход к следующему<br>окну. | <ul> <li>OV-BALANCE</li> <li>in Anlage</li> <li>Keller</li> <li>G.: 1 / 1</li> <li>Hydrocon R DN 20</li> <li>3.0 Voreinst. 0.0</li> <li>mbar</li> <li>/h</li> <li>– &gt;Speichern&lt; –</li> </ul>    |
| Сообщение<br>пользователю.<br>Клавишей "ОК"<br>перейти к следующему<br>окну.<br>Задать количестве<br>вентилея<br>(без пруплового)                                                          | OV-BALANCE                                                                              | Сообщение<br>пользователю.<br>Клавишей "ОК"<br>перейти к следующему<br>окну.<br>Внимение<br>Настроить вентиль                             | OV-BALANCE     in Anlage     Il Achtung !!     Ventil einstellen!                                                                                                    |
| Задать количество<br>регулируемых вентилей<br>в группе. (напр., 5, без<br>группового вентиля).<br>Клавишей "ОК"<br>перейти к следующему<br>окну.                                           | OV-BALANCE     NAME/GRUPPE NEU Name : Keller Gruppe : 1     S Ventile                   | Сообщение<br>пользователю.<br>Клавишей "ОК"<br>перейти к следующему<br>окну.<br>Внимание<br>Закрыть вентиль                               | OV-BALANCE     in Anlage     Il Achtung !!     Ventil schliessen!                                                                                                    |
| Выбрать пункт меню<br>клавишами и и<br>(напр., измерение)<br>Клавишей "ОК"<br>перейти к следующему<br>окну.<br>Измерение<br>Переметить вентипь                                             | OV-BALANCE     Messen     Neues Ventil     Losche Ventil     Verschiebe Ventil     —    | Преднастройка<br>закрытого вентиля 0.0<br>Клавишей "ОК"<br>перейти к следующему<br>окну.<br>[Треднастрояка]                               | <ul> <li>OV-BALANCE</li> <li>in Anlage</li> <li>Keller</li> <li>G.: 1 / 1</li> <li>Hydrocon R DN 20</li> <li>3.0 Voreinst.</li> <li>0.0</li> <li>mbar</li> <li>/h</li> <li>- &gt;Speichern</li> </ul> |
| Задать преднастройку<br>первого вентиля пруппы<br>(напр., 3.0, среднее<br>значение преднастройки).<br>Клавишей "ОК" перейти<br>к следующему окну.                                          | - OV-BALANCE -<br>Keller G.: 1/1<br>3.0 Voreinst. 0.0<br>mbar<br>//h<br>- >Speichern< - | Сообщение<br>пользователю.<br>Клавишей "ОК"<br>перейти к следующему<br>окну.<br>Внимение<br>Задать расход                                 | - OV-BALANCE -<br>in Anlage<br>!! Achtung !!<br>Durchfl. eingeben!                                                                                                    |

Балансовый метод OV

Измерение

20

### oventrop

Задать желаемый

### - OV-BALANCE -in Anlage -----Keller G.: 1 / 1 Hydrocon R DN 20 3.0 Voreinstell. 0.0 mbar 500 l/h - >Speichern< -Задать желаемый расход для вентиля № 1 (напр., 500 л/ч). Клавишей "ОК" перейти к следующему окну. OV-BALANCE Keller G.: 1/1 Hydrocon R DN 20 3.0 Voreinstell. 0.0 mbar 500 l/h >Speichern Сохранение. Клавишей "ОК" перейти к следующему окну. Сохранение Сообщение пользователю. Настройка вентиля остается прежней OV-BALANCE in Anlage I Achtung I 3.0 Ventil zuruckst.! (напр., 3.0). Клавишей "ОК" перейти к следующе окну Внимание, настройка вентиля остается 3.0 реининательный за Занести следующий вентиль (2) регулируемой группы, который нужно замерить. Можно также выбрать любой другой вентиль группы клавишами орядковый номер вентиля! Клавишей "ОК" перейти к следующему окну. - OV-BALANCE -in Anlage ----Keller G.: 1 / 2 ----- DN 00 3.0 Voreinstell. 0.0 mbar //h \_ >Speichern< \_

### Балансовый метод OV Измерение

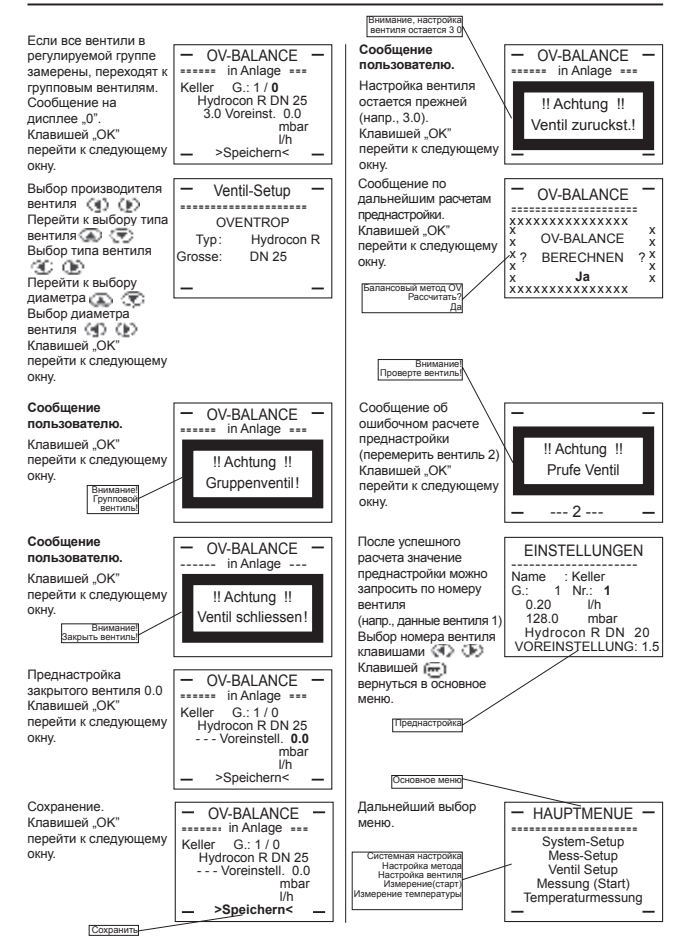

### Балансовый метод OV Групповые вентили

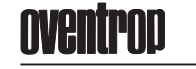

Выбрать имя

OKHV

(напр., 1)

строку клавишами

(новый вентиль). Клавишей "ОК"

перейти к следующем

Добавить

Вызов меню для

Neues Ventil

окну.

. окну.

окну.

окну.

#### регулируемой группы. (напр., подвал) Клавишей "ОК" перейти к следующему AUSWAHL GRUPPE Name Keller Gruppe 1 4 Ventile > N E U < Выбрать номер регулируемой группы OV-BALANCE AUSWAHL GRUPPE Name : Keller Gruppe : 1 (папр., т) Клавишей "ОК" перейти к следующему . Ventile > N E U < ый метод Оу Рассчитать Не Клавишами () и () выбрать "рассчитать" "Nein". OV-BALANCE \*\*\*\*\* ". Клавишей "ОК" OV-BALANCE перейти к следующему 2 BERECHNEN ? окну. Измерени Новый вентил Удалить вентил Переместить вентил Выбрать нужную x Nein xxxxxxxxxxxxxx

OV-BALANCE

OV-BALANCE ...... Messen Neues Ventil Losche Ventil Verschiebe Ventil

Задать номер вентиля OV-BALANCE Задать номер вентиля регулируемой группы, который должен вводиться (напр., 3). Клавишей "ОК" перейти к следующему .... Neues Ventil Name Gruppe Keller 1 Anzahl 4 -Hinzufugen Nr.: 3 OV-BALANCE - OV-BALANCE in Anlage == Keller G.: 1/3 ------ DN 0 вызов меню для вводимого вентиля. Клавишей "ОК" перейти к следующему ----

3.0 Voreinst. 0.0

>Speichern<

mbar I/h

#### - OV-BALAINC. Keller G.: 1/3 Hydrocon R DN 20 Hydrocon R DN 20 Hydrocon R DN 20 Hydrocon R DN 20 Hydrocon R DN 20 Hydrocon R DN 20 Клавишей "ОК перейти к следующем ОКНА >Speichern< Сообшение OV-BALANCE пользователю. in Anlage -Клавишей "ОК" перейти к следующем !! Achtung !! окну. Ventil einstellen! Внимание Настроить вентиль Сообщение OV-BALANCE пользователю ======= in Anlage == Клавишей "ОК" перейти к следующем окну. !! Achtung !! Ventil schliessen Закрыть вентил Прелнастройка

 OV-BALANCE
 in Anlage
 Keller G.: 1/3
 Hydrocon R DN 20
 3.0 Voreinst. 0.0 закрытого вентиля 0.0 Клавишей "ОК" перейти к следующему mbar I/h

Балансовый метод OV

Клавишей ( ) перейти к следующему

Выбор производителя вентиля обрати к выбору типа вентиля с выбору типа выбор типа вентиля Перейти к выбору диаметра выбор диаметра вентиля с пелучошему Клавишей, ОК

перейти к следующему

Задать преднастройку вводимого вентиля (напр., 3.0, среднее

значение преднастрой

окну.

окну.

окну

Новый вентиль

OV-BALANCE

- OV-BALAINC

Ventil-Setup

OVENTROP

Typ: Hydrocon R Grosse: DN 20

- OV-BALANCE -

mbar I/h

22

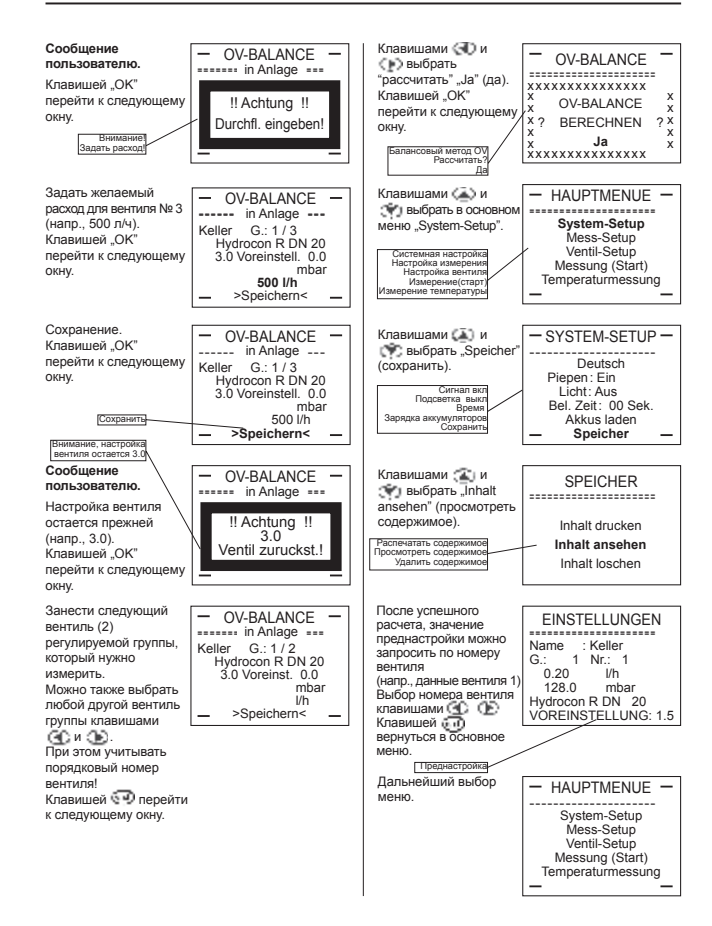

Балансовый метод OV

Новый вентиль

### oventrod

. окну.

#### Клавишами () и выбрать "удалить вентиль" "Ja"(да). Клавишей "ОК" перейти к следующему Выбрать имя OV-BALANCE EINSTELLUNGEN Name : Keller xxxxxxxxxxxxxxxxxx x Losche Ventil x регулируемой группы (напр., подвал). Клавишей "ОК" перейти к следующему AUSWAHL GRUPPE Keller Name Gruppe 1 5 Ventile окну окну. Ja XXXXXXXXXXXXXXXXX > N E U < Выбрать номер Сообщение по OV-BALANCE OV-BALANCE регулируемой группы дальнейшим расче там AUSWAHL GRUPPE дальнечшим рас-преднастройки. Клавишей "ОК" перейти к следук \*\*\*\*\* (напр., 1). Клавишей "ОК" Name : Keller перейти к следующе Gruppe 1 5 Ventile окну окну. x Ja xxxxxxxxxxxxx > N E U < Клавишами 🛞 и После успешного EINSTELLUNGEN OV-BALANCE выбрать "рассчитать" "Nein"(нет). расчета, значение Name : Keller G.: 1 Nr.: 1 0.20 //h 128.0 mbar Hydrocon R DN 20 VOREINSTELLUNG: 1.3 \*\*\*\*\* преднастройки можно Клавишей ОК" запросить по номеру OV-BALANCE запросить по номеру вентиля (напр, данные вентиля 1) Выбор номера вентиля клавишами перейти к следующем окну. BERECHNEN ?x x x x Nein Измерите Новый вентиль Удалить вентиль Переместить вентиль вернуться в основное меню. Клавишами 🎩 и Дальнейший выбор - HAUPTMENUE -OV-BALANCE выбрать пункт меню (напр., меню. System-Setup Mess-Setup Ventil-Setup Messung (Start) Temperaturmessung переместить вентиль) Messen Системная настрой Настройка измерен Настройка венти. Измерение(стар Клавишей "ОК" перейти к следуюь окну. Neues Ventil Losche Ventil Verschiebe Ventil Клавишами 😱 и 💌 выбрать номер EINSTELLUNGEN Name : Keller G.: 1 Nr.: 3 вентиля ----- DN 0 VOREINSTELLUNG: 0.0 Клавишами 🕥 и 🕩 выбрать номер удаляемого вентиля в EINSTELLUNGEN Name : Keller G.: 1 Nr.: 3 0.50 l/h 68.9 mbar регулируемой группе (напр., 3). 68.9 mbar Hydrocon R DN 20 VOREINSTELLUNG: 3.4 Список всех данных список всех данных удаляемого вентиля №3. Клавишей 💬 перейти к следующему

24

25

Балансовый метод OV

Удалить вентиль

X X X

#### Балансовый метод OV Переместить вентиль

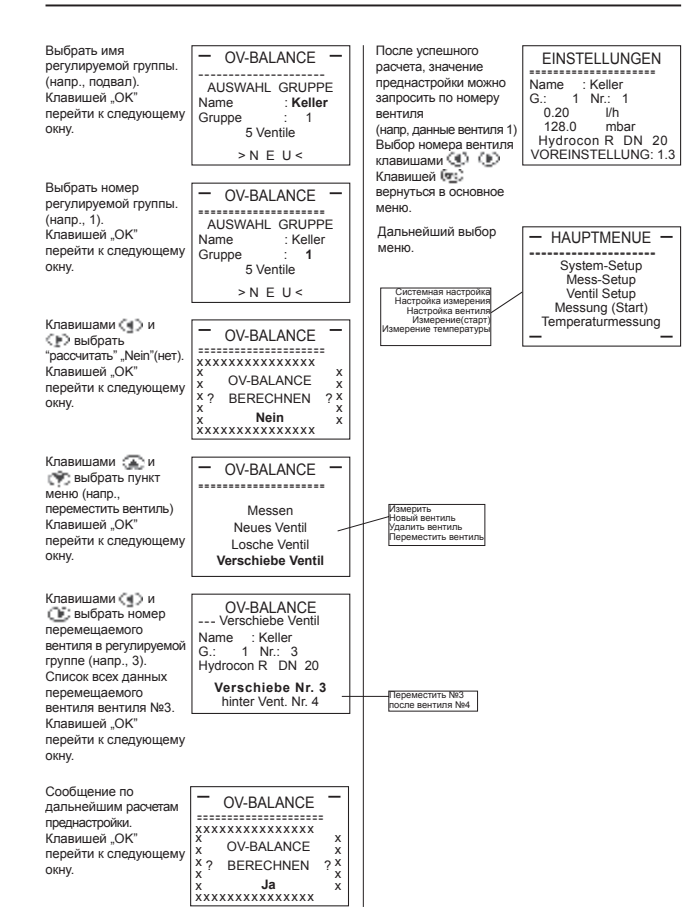

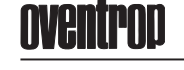

#### Сохранение и печать данных о вентилях

#### Сохранение данных о вентилях

Сохранение даловко о венгилы о венгилы данные о вентиле. Наряду с "именем" "группой" и "номером" сохраняются данные по типу, диаметру, преднастройке, перепаду давлении и расходу. Эти данные могут быть переданы через серийный интерфейс.

#### Имя (Name)

Имя (Name) В пункте меню "Имя" можно ввести до 8 буквенно-цифровых символов (0-9, A-Z, a-z). Ввод чисел осуществляется с помощью соответствующих клавишей клавиатуры. Ввод букв клавишами М или С. С каждым нажатием происходит продвижение по апфавиту вверх (Z,z,Y,...) и, соответственно, вниз (A,a,B,b,...). После выбора необходимой буквы нажать клавишу О и переместить курсор на спедующую позицию. Затем нажать клавишу ОК", чтобы закончить ввод и перейти к пункту "туппа". Измерения можно сохранить уже под существующим именем. Но для этого нужно задать другой номер группы или вентиля.

Группа (Gruppe)

Здесь можно ввести цифровое значение до 999. Клавишей "ОК" закончить ввод.

Номер (Nummer)

Здесь можно ввести цифровое значение до 999. Клавишей "ОК" закончить ввод.

Печать данных о вентилях

Печать данных о вентилих В этом пункте меню существует возможность распечатать данные измерений через РС. Перед этим данные необходимо сохранить командой "Speichern". Можно сохранить до 199 измерений и передать на РС. Затем подключить интерфейсный кабель к измерительному компьютеру и серийному порту (COM и пи COM2) на РС. Используемый серийный порт должен иметь следующие настройки в Windows. -командой

| Скорость:           | 19200 бит/сек |
|---------------------|---------------|
| Бит данных:         | 8             |
| Четность:           | нет           |
| Стоповые биты:      | 1             |
| Управление потоком: | нет           |

После вызова пункта меню "Daten empfangen" (прием данных) программа ожидает данные с. "OV-DMC 2". Затем выбрать в меню "System-Setup" (системная настройка) строку. Inhalt drucken" (распечатать содержимое) и клавишей "OK" на измерительном компьютере запустить процесс.

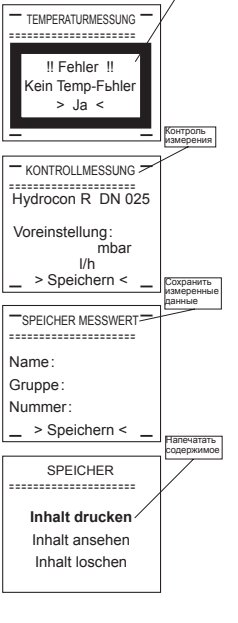

Ошибка!

Пример вывода сохраненных результатов измерений При распечатке содержимого памяти сохраняется порядок проведенных измерений!

#### Протокол измерения (пример)

### ххххххххх Список сохраненных результатов ххххххххх

|        |           |           |          |     |           | расход       | расход      | давления  |
|--------|-----------|-----------|----------|-----|-----------|--------------|-------------|-----------|
| Name   | Grupp -Nr | Ventil-Nr | Ventil   |     | Voreinet  | Solldurchfl. | Istdurchfl. | DiffDruck |
| Name   | OruppIN.  | venu-ivi. | ventil   | DIN | voreinat. | [m³/h]       | [m³/h]      | [mbar]    |
| Keller | 1         | 1         | Hydrocon | 15  | 1.36      | 0.15         | 0.15        | 78.03     |
| Keller | 1         | 2         | Hydrocon | 15  | 2.63      | 0.30         | 0.31        | 78.45     |
| Keller | 1         | 3         | Hydrocon | 20  | 3.60      | 0.60         | 0.61        | 78.32     |
| Keller | 1         | 4         | Hydrocon | 25  | 1.90      | 0.70         | 0.69        | 77.91     |
|        |           |           |          |     |           |              |             |           |

\*\*\*\*

#### Просмотр содержимого (Inhalt ansehen)

Просмотр осдержимото (innaic alisenen) Здесь можно просмотреть сохраненные результаты измерений (вход в подменю клавишей "ОК"). Клавишами и можно пропистать содержимое памяти. Клавишами и выбрать группу ("Gruppe") или номер ("Nummer") и клавишами и выбрать необходимые данные. Выход из меню клавишей

#### Улапить содержимое (Inhalt loschen)

Удалить содержимое (Inhalt loschen) Здесь можно удалить сохраненные результаты. Сначала появится сообщение сохранить результаты измерений ("Messwert-Speicher?) удалить (Loschen?) нет ("Nein"). Клавишаии (щ) или (т) заменить нет ("Nein") на да ("Ja"). Клавишей "ОК" подтвердить удаление. Это рекомендуется делать поле передачи данных на PC. После удаления можно снова перейти к сохранению новых резуль

Если память заполнена, сохранение новых данных невозможно. В этом случае на дисплее появится сообщение, приведенное справа (повторить алгоритм, описанный выше).

| Пример | ) |
|--------|---|
|--------|---|

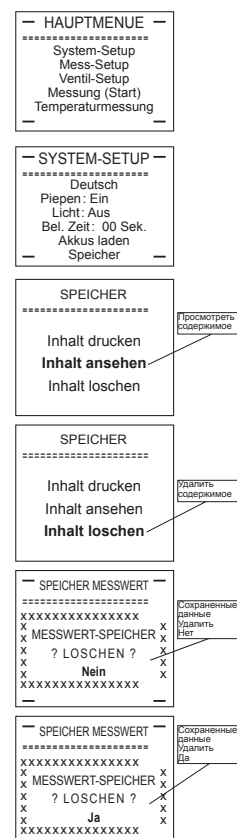

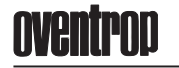

#### Аккумулятор/Батареи Сообщения дисплея

#### Аккумулятор/Батареи Аккумуни портаатареи Рекомендуется использовать никелево-кадмиевые аккумуляторы (NiCd) или никелево-марганцевые аккумуляторы (NiMH) на 1.2 В. Аккумуляторы должны иметь емкость не менее 700 мАч. Идеальный вариант - NiMH аккумуляторы на 1500 мАч. Чем выше емкость аккумулятора, тем дольше время работы. Если аккумуляторы разордились, оконко продолжить работу от сети, используя сетевой адаптер. При этом на измерителе горит зеленая памочка. System-Setup Mess-Setup Ventil-Setup Messung (Start) Temperaturmessung зеленая лампочка. Когда аккумуляторы заряжается - на измерительном компьютере горит - SYSTEM-SETUP красная лампочка. Запустить процесс зарядки можно из меню настройка/зарядка аккумуляторов ("System-Setup/ Akku laden"). Deutsch Deutsch Piepen: Ein Licht: Aus Bel. Zeit: 00 Sek. Akkus laden Состояние аккумуляторов Состояние аккумуляторов Во еремя зарядки на дисплее отображается напряжение аккумуляторов и время зарядки. Если максимальное время зарядки 12 часов (или 5,8 В) превышено, процесс автоматически завершется. Клавишами, ОСК с или по процесс можно прервать. Чтобы заменить аккумуляторы или батареи, нужно выдвинуть батарейный отсек в нижней части измерительного компьютера (см. стр. 8/9). При замене соблюдайте полярность. Speicher BATTERIELADEMENЬ Akku-Spg: 5.3 V Сообщения дисплея Zeit: 00h 00min Настройки контрастности дисплея Колочти зимерительный компьютер клавишей Колочти зимерительный компьютер клавишей Колочти зимерительный компьютер клавишей Колочти зимерительный компьютер клавишей Колочти зимерительный компьютер клавишей Колочти зимерительный компьютер клавишей Колочти зимерительный компьютер клавишей Колочти зимерительный компьютер клавишей Колочти зимерительный компьютер клавишей Колочти зимерительный компьютер клавишей Колочти зимерительный компьютер клавишей Колочти зимерительный компьютер клавишей Компьютер клавишей Компьютер клавии Компьютер клавишей Компьютер клавишей Компьютер клавищей Компьютер клавищей Компьютер клавищей Ко Затем появится сосода. доступа). Код доступа 1234 ввести с помощью клавиатуры. При этом цифры не oventrop появятся на дисплее, только,----". Затем появится меню настройки дисплея. Клавишами 😯 🕥 выбрать контрастность и закончить клавише! 🥏 . Zugangscode eingeben Введите код доступа ---> : XXXX

Diagnose-> [1] LCD Kont.runter -> [<] настройк дисплее LCD Kont. rauf -> [<] Ende mit

### HAUPTMENUE

### Функциональные сообщения

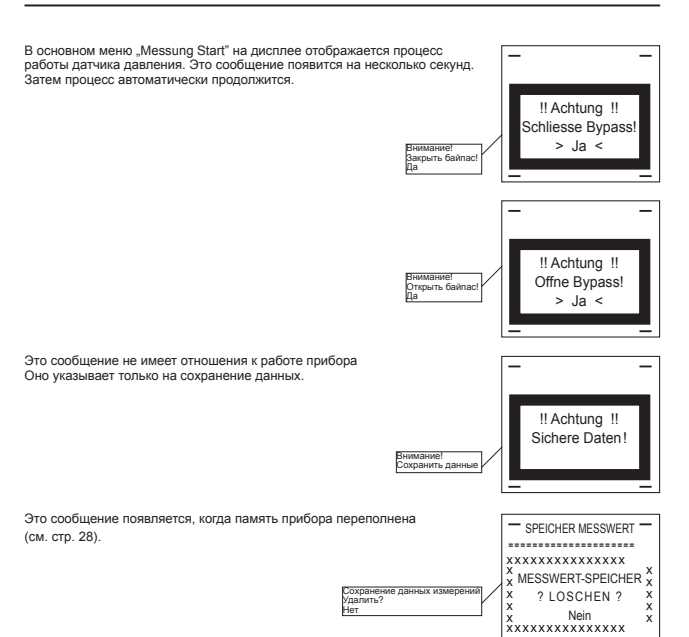

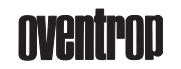

#### Сообщения о неисправностях

На дисплее могут появляться следующие сообщения о неисправностях:

Fehler: Kein Temp-Fuhler (отсутствует датчик температуры) Устранение: подключить температурный датчик и нажать клавишу "ОК".

Fehler: Kein Messkopf! (отсутствует датчик давления) Устранение: Подключить датчик давления и нажать клавишу "OK".

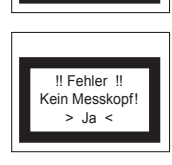

!! Fehler 11

Eingabefehler!

> Ja <

!! Fehler

Negativer Druck!

> Ja <

TEMPERATURMESSUNG

!! Fehler !!

cein Temp-Fьhle > Ja <

Fehler: Eingabefehler! (ошибка ввода) Устранение: Проверить правильность последнего ввода и нажать клавишу ОК".

Fehler: Negativer Druck! (отрицательное давление) Перепутаны +/- при подключении измерительного давления Неверное направление потока в регулирующем клапане. Устранение: Убрать сообщение клавишей "ОК".

Fehler: Kein Netzteil! (нет питания)

Гениет. Асит ичедени (нет питания) Это сообщение появляется, когда в основном меню "System-Setup" было вызвано подменю "Akkus laden" (зарядка аккумуляторов), а сетевой адаптер не подключен). Устранение: подключить сетевой адаптер и нажать клавищу "ОК". Затем на измерительном компьютере загорится красная лампочка.

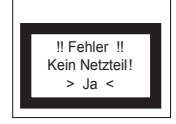

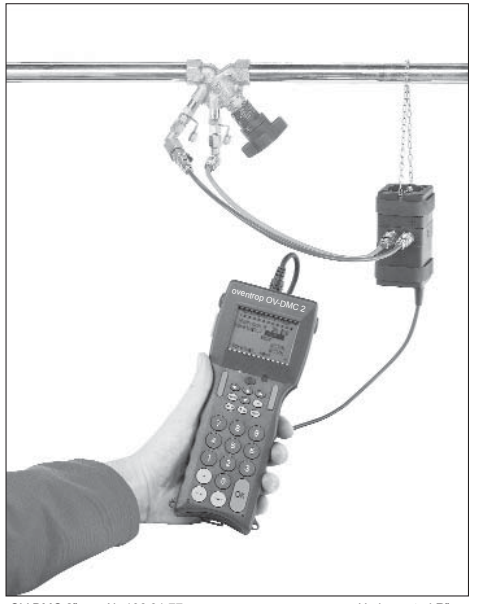

"OV-DMC 2" арт. № 106 91 77 с регулирующим вентилем "Hydrocontrol R"

F. W. OVENTROP GmbH & Co. KG Paul-Oventrop-Strasse 1 D-59939 Olsberg Germania Tenedpot +49(0) 29 62 82-0 Tenedpack +49(0) 29 62 82-450 Internet http://www.oventrop.de eMail mail@oventrop.de

106917781 30.09.2004